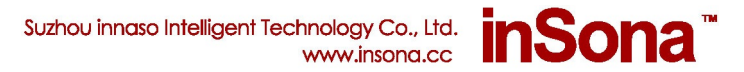

# Wireless Curtain Motor DT82TE User Manual

#### **Product Introduction**

This Wireless Curtain Motor is a standard Zigbee PRO device, model IN-C01-WCM-DT82TE. It is able to seamlessly dock various Control4 Home Controllers. The Curtain Motor controls the open, close, stop and travel of curtain and supports real time motor status feedback. It also supports OTA (Over The Air) to update firmware online through Zigbee.

#### **Product Features**

Seamlessly dock Control4 Home Controllers, such as HC200,HC300, HC250,HC800,etc

► Use the latest EM357 chip and EmberZNet5.1.2 protocol stack, perfectly docks to Control4 system

Work as a router so that other Zigbee devices can join Zigbee mesh

Uses Control4 BLINDS Proxy V2 to implement the open, close, stop and travel settings of curtains and supports real time status feedback

Major functional features of this Wireless Curtain Motor includes position limit memorization, built-in remote control, automatic stop before obstacles, touch to start, manual operation when power off, long life time, third travel point, elegant operations, etc.; It is also compatible to original Dooya Remote.

OTA support to update firmware through Zigbee online

Preloaded low radio power firmware; high radio power firmware available through OTA update to enhance link quality

> E: info@insona.cc T: +86 512 8766 1838 F: +86 512 8766 1839

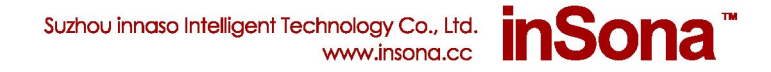

# **Packing List**

The Following components are included in the package:

- Wireless Curtain Motor
- Driver Specification
- Installation and Instruction Manual

# **Module Appearance**

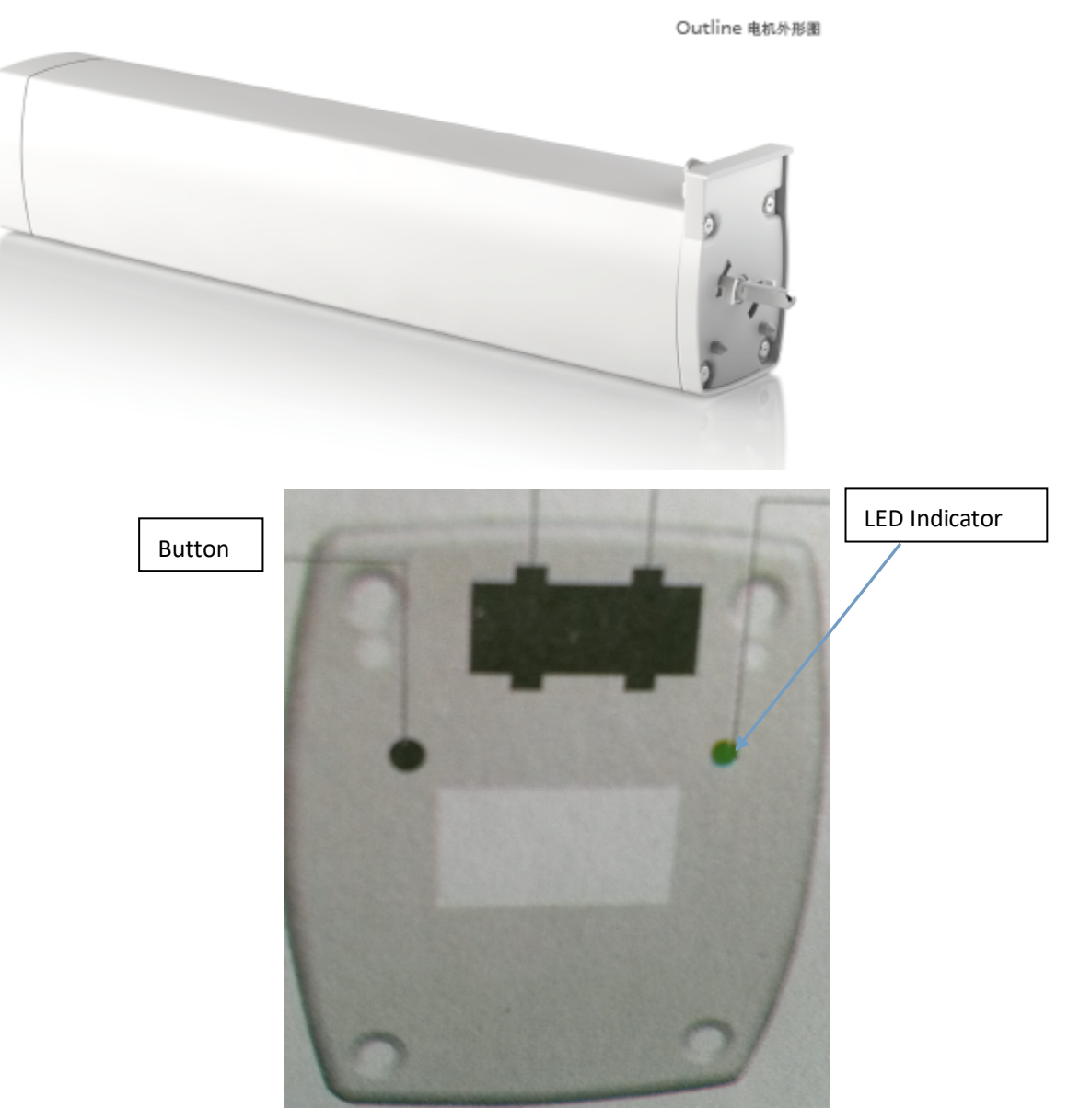

E: info@insona.cc T: +86 512 8766 1838 F: +86 512 8766 1839

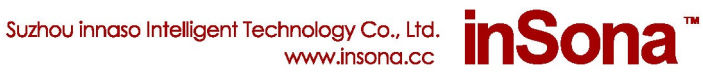

### **Product Specifications**

| Power Supply              | AC 200V/50HZ                          |
|---------------------------|---------------------------------------|
| Rated Current             | 0.2A                                  |
|                           | Zigbee, IEEE802.15.4, 2.4G, 15Channel |
| Communications            | No Barrier: 15 m                      |
|                           | With Barrier: 5 m                     |
| Safe Load                 | 50 kg                                 |
| Rated Torque              | 1.2 N/m                               |
| Open and Closing Speed    | 14 cm/s                               |
| Continuous Working Period | 20 min                                |
| Operating Temperature     | 0°C ~60°C                             |
| Operating Humidity        | 5% ~ 95%                              |
| Maximum Limit Circle      | ∞ Turn                                |
| Maximum Track Length      | ≤12 m                                 |
| Motor Weight              | 1.4 kg                                |
| IP Code                   | IP40                                  |

**CAUTION**: for safe use of this product, please strictly follow the specifications above.

#### **Installation Instructions**

- 1. Installation position of Equipment must meet the following requirements
  - ► Within the range of Zigbee communicating network
  - ▶ Keep way from other 2.4 GHz devices such as Wi-Fi, Bluetooth
  - Keep away from metal objects

**IMPORTANT!**:Strictly follow the requirements above so that the product can work efficiently.

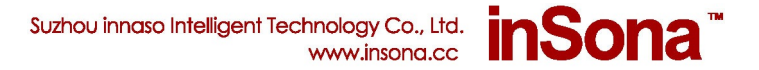

2. Install the hardware

Read the Installation and Instruction Manual for motor installation steps and precautions.

#### **Setup and Configurations**

#### 1. Add Device

Visit <u>www.insona.cc</u> to download corresponding Wireless Curtain Motor Driver, Open "Composer", Click "Driver→AddDriver", select and load the filed downloaded "inSona\_DT82TE\_Motor.c4z";

Then add the motor device to project as shown in the diagram below:

| DT82TE                                         | ~                 |
|------------------------------------------------|-------------------|
| Local Online Certified Only<br>Category:       | Clear Search      |
| All Categories                                 | ~                 |
| Туре:                                          |                   |
| All Types                                      | ~                 |
| Manufacturer:                                  |                   |
| All Manufacturers                              | ~                 |
| Control Method: All Methods ~                  | Sort: Relevance ~ |
| inSona DT82TE Motor<br>inSona 2018-08-04 13:27 | Local             |

#### 2. Driver Properties Introduction

The properties of the Wireless Curtain Motor in **Composer** interface are shown in diagram below:

Suzhou innaso Intelligent Technology Co., Ltd. inSona™

| dvanced Properties                   |                      |  |  |  |
|--------------------------------------|----------------------|--|--|--|
| Properties Actions Documentation Lua |                      |  |  |  |
| Firmware Update                      | 2.3.2.5 is available |  |  |  |
| Blind Level                          | -1 <u>A</u>          |  |  |  |
| UP DOWN Invert                       | NORMAL               |  |  |  |
| Hardware Version                     | Not Avaliable        |  |  |  |
| Firmware Version                     | Not Avaliable        |  |  |  |
| Driver Version                       | 1.36                 |  |  |  |
| Debug Mode                           | false ~              |  |  |  |
| Log Level                            | 1 - Warning ~        |  |  |  |
| Refresh Time                         | Not Yet              |  |  |  |

**Property Descriptions:** 

| Current Blind Level | Real time display of motor status         |  |  |  |  |
|---------------------|-------------------------------------------|--|--|--|--|
| UP DOWN Invert      | Set the motor control status to Invert or |  |  |  |  |
|                     | Normal mode. The default is NORMAL.       |  |  |  |  |
| Debug Mode          | Manage driver log output                  |  |  |  |  |
| Hardware Version    | Version of the hardware                   |  |  |  |  |
| Firmware Version    | Version of the firmware                   |  |  |  |  |
| Driver Version      | Version of the driver                     |  |  |  |  |
| Refresh Time        | Last update time of the above             |  |  |  |  |
|                     | information                               |  |  |  |  |
| Firmware Update     | Provide update information and update     |  |  |  |  |
|                     | status for the motor                      |  |  |  |  |

#### 3. Driver Events, Commands, Conditionals Description

Wireless Curtain Motor supports real time status feedback. The driver provide users with all Blind(V2) Event, command, conditionals for custom programming.

| inSona Wireless Curtain Motor 2 Events |
|----------------------------------------|
| 💿 Blinds Open                          |
| 🔘 Blinds Close                         |
| 🔘 Blinds Stop                          |
| 💿 Blinds Level Chang                   |
| 1                                      |

E: info@insona.cc T: +86 512 8766 1838 F: +86 512 8766 1839

Actions Device Actions 🛓 🤣 Home . 🛓 🏠 House Ε 🛓 🍋 🔁 🖮 🝞 测试 🛓 🍊 Room Variables 🗄 🔙 Home Controller HC800 🗄 👔 Digital Media 🛓 🋐 TuneIn ▲ 🔢 纱帘 ÷ 纱帘 Actions Open 测试->纱帘 Blinds Commands Conditionals Loops . Blind: Open Blinds Close Blinds Toggle Blinds Stop × Goto Blinds Level 100

#### 4. OTA Update Instructions

Wireless Curtain Motor supports OTA (over the air) update; user can update the firmware through Zigbee mesh. The **Firmware Update** in **Properties** Tab will display the latest firmware version when new updates are available.

Suzhou innaso Intelligent Technology Co., Ltd.

www.insona.cc

inSona<sup>\*\*</sup>

Firmware Update 1.2.1.6 is available

Switch to the Actions Tab if you want to update the firmware

| Properties                           |          |  |   |  |  |  |
|--------------------------------------|----------|--|---|--|--|--|
| Advanced Properties                  |          |  |   |  |  |  |
| Properties Documentation Actions Lua |          |  |   |  |  |  |
| Update                               | Firmware |  | 1 |  |  |  |
| Force Firmware Update                |          |  |   |  |  |  |

Click Update Firmware button to start updating. The Firmware Update property in

E: info@insona.cc T: +86 512 8766 1838 F: +86 512 8766 1839

Suzhou innaso Intelligent Technology Co., Ltd. inSona™

**Properties** Tab will display the update progress. The new firmware will be downloaded to the device in proximately 15 minutes.

File verification will be performed after downloading.

Firmware Update Checking ...

**CAUTION:** The device will restart automatically and load the new firmware after verfication. Do not cut off the power during the process as it may lead to non-repairable damage. Usually the loading process will finish in 3 minutes.

| Firmware Update                        | 1 | Loading new firmware Do not cut the power supply. |
|----------------------------------------|---|---------------------------------------------------|
| · ···································· |   | essentia territoria terra ser tra battar sebbilt  |

After the loading process, Firmware Update will display "**Firmware is updated**", showing the operating firmware has been updated to the version of the driver.

Firmware Update

Firmware is updated.

If the update fails or you need to redo update or downgrade, use the **Force Update Firmware** button in **Action** Tab. The following process is the same to Firmware Update.

**IMPORTANT**: The current firmware update is manually operated. Please do not update multiple device firmwares at the same time, otherwise it will case the Zigbee mesh congestion leading to extended update time or even update failures.

E: info@insona.cc T: +86 512 8766 1838 F: +86 512 8766 1839

# **Operation Display**

Press the button 4 times to start identifying, then the Green LED will start to blink; when the device successfully joined the network, Green LED will be turned off.

Press the button 9 times to leave Zigbee mesh; when the device goes offline, the Red LED turns on.

| Button Tap<br>Function | Button<br>Sequence | LED status                                                                           | Remarks                                                                                                    |  |
|------------------------|--------------------|--------------------------------------------------------------------------------------|----------------------------------------------------------------------------------------------------|--|
| Power On               |                    | Red, Green and Blue<br>LED blinks once<br>successively, and red<br>LED turns on      |                                                                                                    |  |
| Identify               | 4                  | Red LED starts blinking<br>and Green LED turns on<br>then goes off                   | Green LED turns on during<br>the identifying process<br>indicating that the device is<br>interacting with home<br>controller. When identifying<br>finishes, Green LED goes<br>off.                           |  |
| Working<br>Status      |                    | The Blue LED turns on<br>during motor motion, and<br>will go off when motor<br>stops |                                                                                                    |  |
| Leave Zigbee<br>mesh   | 9                  | Red LED turns on                                                                     | <ol> <li>If Red LED remains off,<br/>then the operation has<br/>failed. Please press the<br/>button 9 times again.</li> <li>Uers can't control the<br/>device until rejoining the<br/>Zigbee Mesh</li> </ol> |  |

This table describes the Button functions and LED status:

Note: Please read Dooya User Manual for other operations related to the motor itself and Indication LED status descriptions.

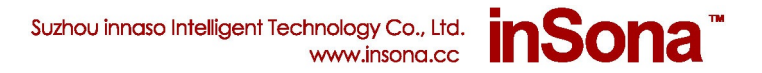

# Troubleshooting

▶ If you find the Green LED turns instead of the red when you started the motor, press the

button 9 times to leave the former Zigbee mesh. Then press 4 times to join the network.

If you find that the motor moves to opposite direction against control command, please set up the UP DOWN Invert Property as shown in the diagram.

| Ē. |                |        |   |     | 1      |
|----|----------------|--------|---|-----|--------|
| L  | UP DOWN Invert | INVERT | - | Set | Cancel |
| L  |                |        |   |     |        |

For example, if you intended to open the curtain but the curtain closes instead, you shall set this property to **INVERT** to make sure the action is consistent with the actual motor control commands.

► For helps and other questions on this product, please visit our website at http://www.insona.cc

E: info@insona.cc T: +86 512 8766 1838 F: +86 512 8766 1839